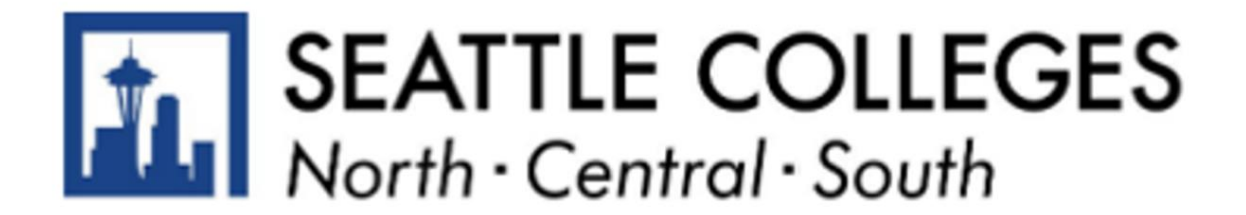

### Update your Name: Preferred/Chosen and Degree/Diploma

This guide shows students how to add or update their *Preferred/Chosen* and *Degree/Diploma* names in ctcLink.

Students must contact Enrollment Services to change their *Primary/Legal* name. Review the college's website for more information.

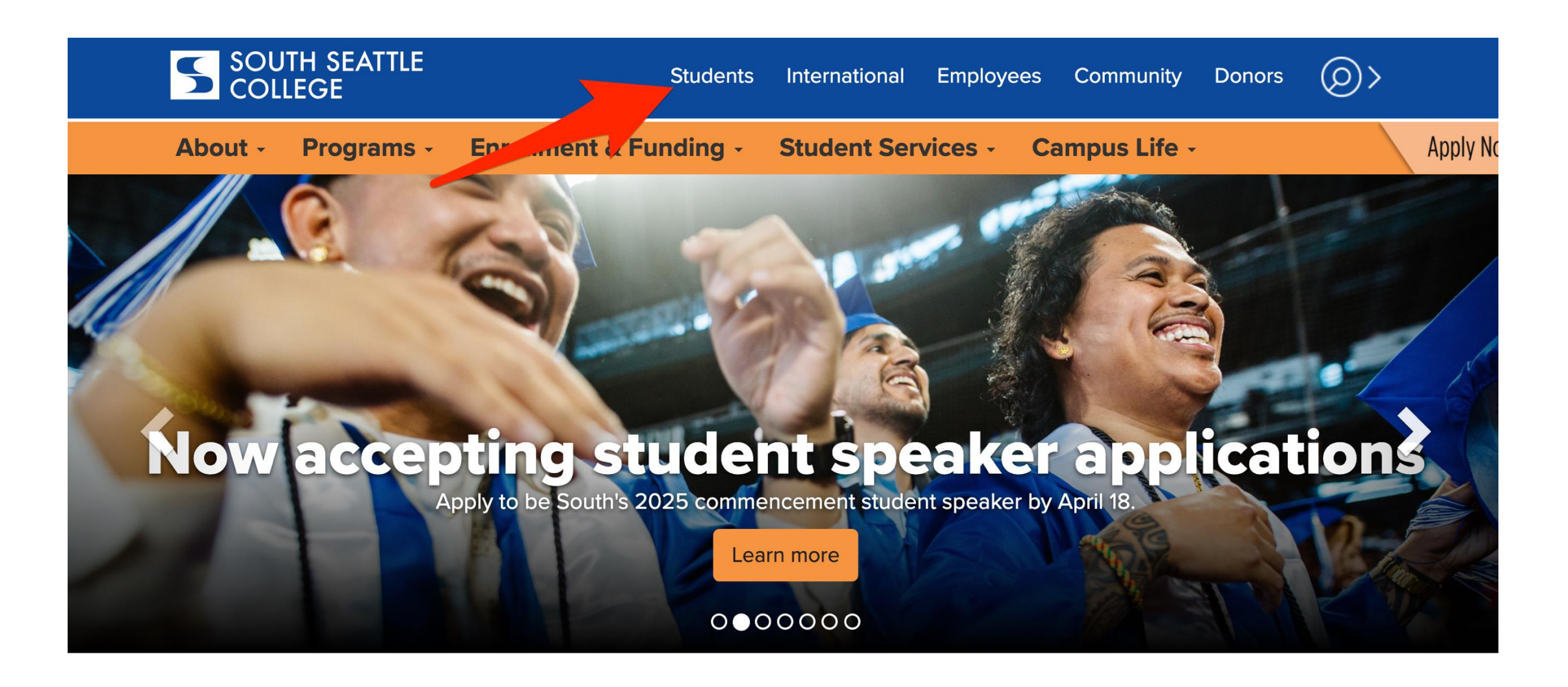

**Step 1:** Open a browser and go to your campus website. Click on **Students**.

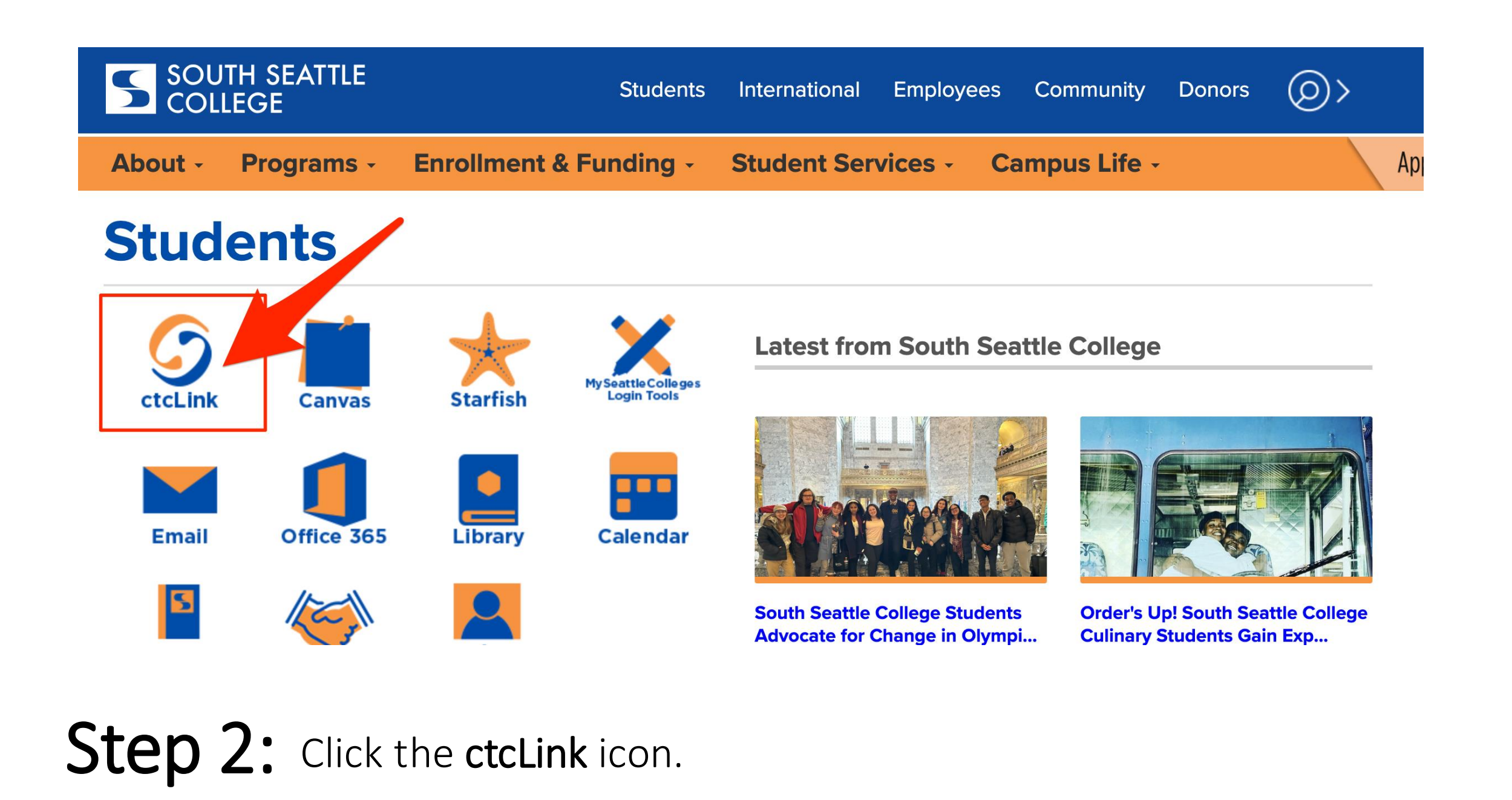

| Washington State Comm<br>Technical College | unity and<br>s |
|--------------------------------------------|----------------|
| tcLink ID                                  |                |
|                                            |                |
| Password                                   |                |
|                                            | O              |
| Keep me signed in                          |                |
| Sign in                                    |                |

**Step 3:** Enter your ctcLink ID and password. Then click **Sign In**.

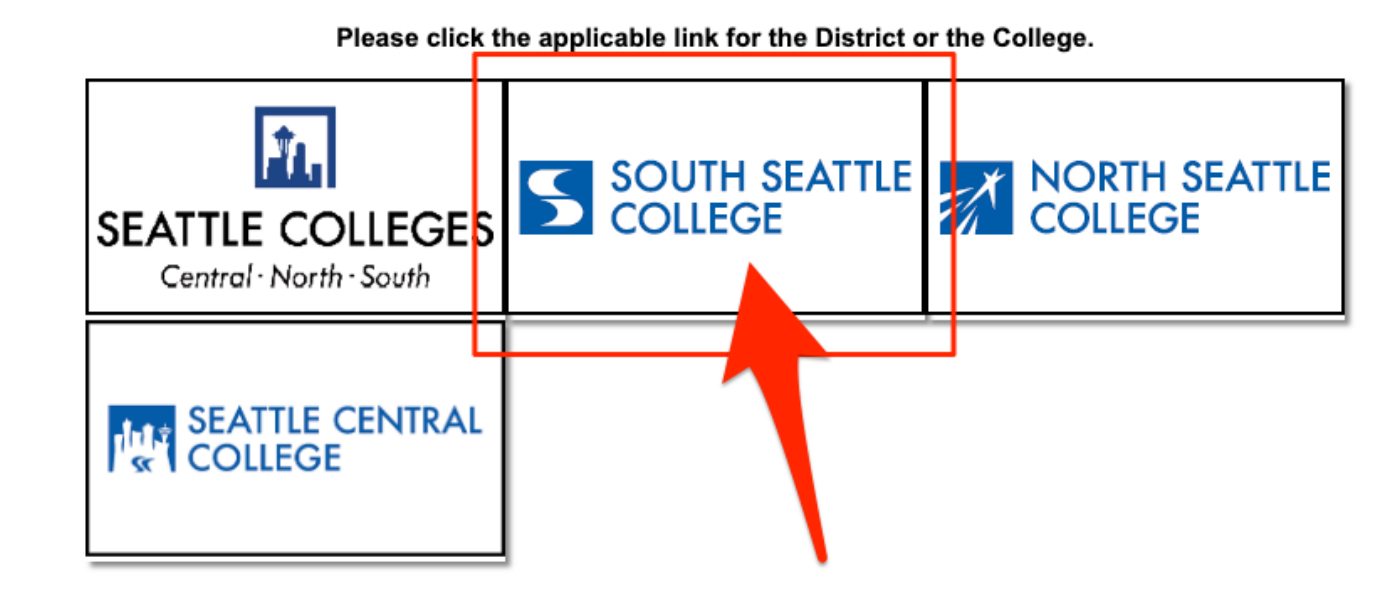

If you are, or have been, a student at more than one Washington state community college, click the college you want to log in to.

**Step 4:** If you have only been admitted to, or attend, one college, you will not see this page. Go to the next step.

### ©ctc**Link**

Mv Institution View

Welcome

#### 

Canvas

**Student Homepage** 

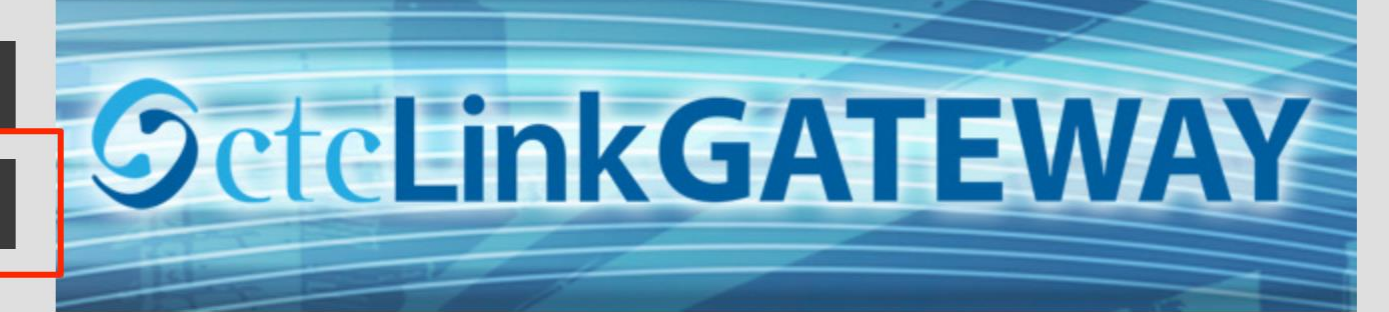

#### Your Gateway to ctcLink

#### Welcome!

You have arrived at the ctcLink Gateway for Washington's community and technical colleges. The links at the left should get you everywhere you need to go in ctcLink for your student, faculty or staff online work. Some of you will have links to applications across the top of the page as well.

#### How do I...?

If you need to know how to use some of the ctcLink tools, check out the <u>ctcLink Training website</u>. There you'll find Quick Reference Guides (QRG) and training exercises to get you on your way. More content will be added to the training website as materials are developed.

## Step 5: Click on Student Homepage.

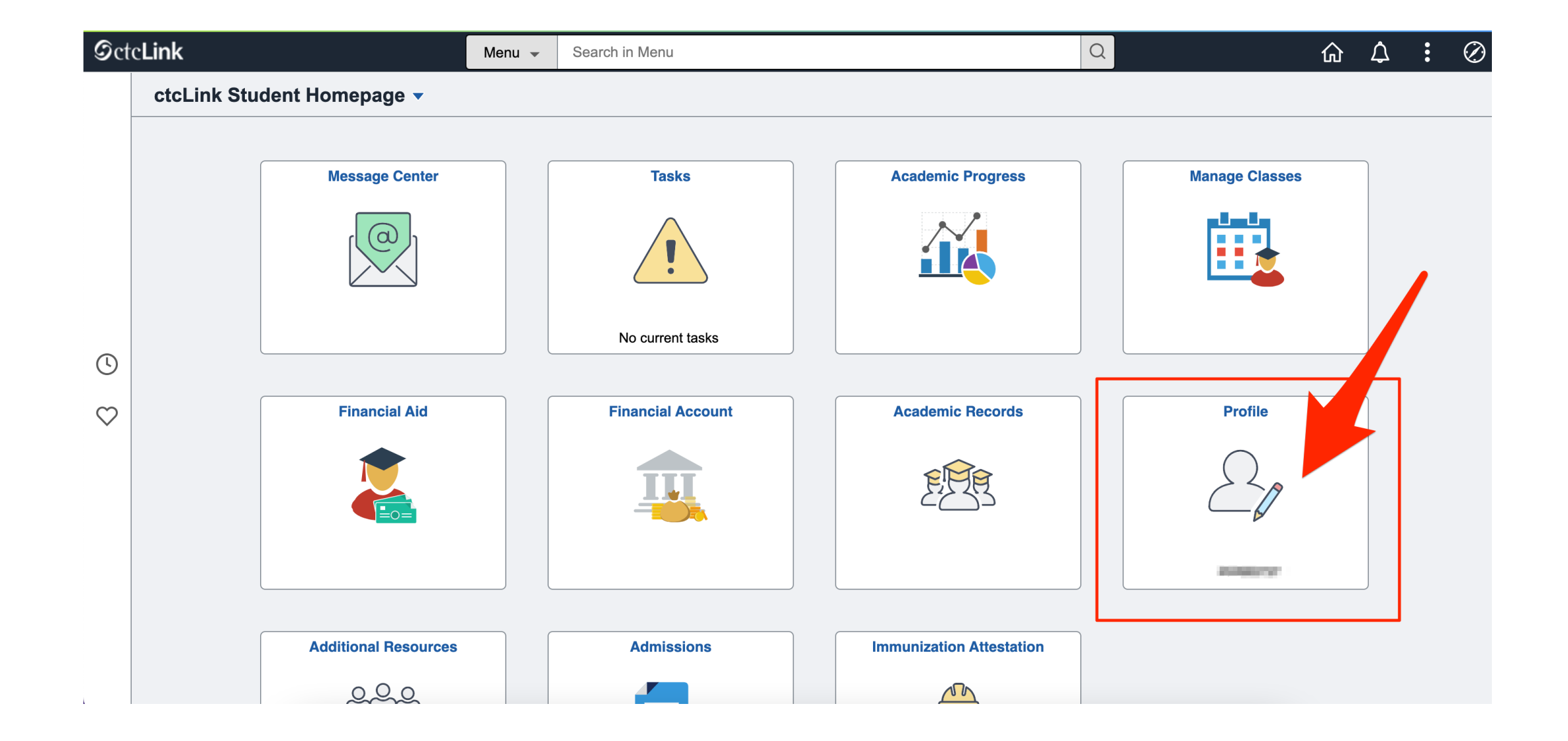

### Step 6: Click on Profile.

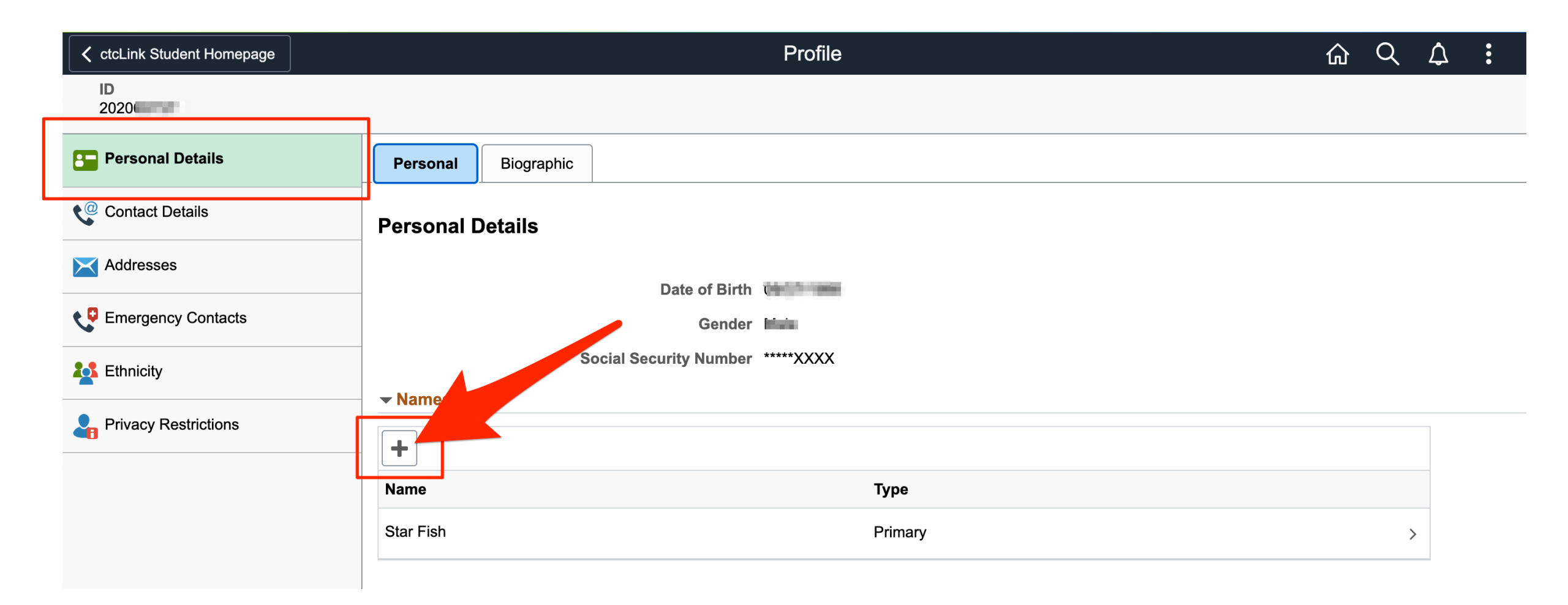

Add New Name: Click the + sign.

Step 7: Change Existing Name: Click on an existing name.

| $\leftarrow \mid \bigcirc \bigcirc \textcircled{\$}$ | Cancel       | Add Name                 |  | Save |  | Û | : | Ø |
|------------------------------------------------------|--------------|--------------------------|--|------|--|---|---|---|
| Profile                                              | *T.m.        |                          |  |      |  |   |   |   |
| ID<br>202065737                                      | *Name Format | ✓<br>Degree<br>Preferred |  |      |  |   |   |   |
| Personal Details                                     | Prefix       | ~                        |  |      |  |   |   |   |
| Contact Details                                      | *First Name  |                          |  |      |  |   |   |   |
| Addresses                                            | Middle Name  |                          |  |      |  |   |   |   |
| Emergency Contacts                                   | *Last Name   |                          |  |      |  |   |   |   |
| Ethnicity                                            | Suffix       | ~                        |  |      |  |   |   |   |
| Privacy Restrictions                                 |              |                          |  |      |  |   |   |   |
|                                                      |              |                          |  |      |  |   |   |   |

Select the name you want to add from the **Type** dropdown: *Degree* or *Preferred*.

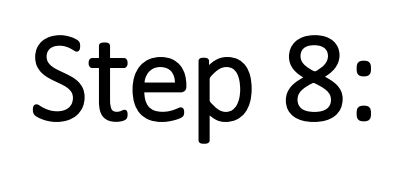

Degree is the name that will be printed on your diploma. If you do not have a Degree name listed, your diploma will use your Primary/Legal name.

| $\leftarrow \mid \odot  \heartsuit  \circledast$ | Cancel    | Add Name      |   | Save | Û | : | Ø |
|--------------------------------------------------|-----------|---------------|---|------|---|---|---|
| Profile                                          |           |               |   |      |   |   |   |
| ID<br>202065727                                  | т*        | ype Preferred | ~ |      |   |   |   |
| 202003737                                        | *Name For | mat English ~ | ] |      |   |   |   |
| Personal Details                                 | Pr        | efix v        | ] |      |   |   |   |
| Contact Details                                  | *First Na | ame Starry    | ] |      |   |   |   |
| Addresses                                        | Middle Na | ame           | ] |      |   |   |   |
| Emergency Contacts                               | *Last Na  | ame Fish      | ] |      |   |   |   |
| Ethnicity                                        | Su        | ıffix v       |   |      |   |   |   |
| Privacy Restrictions                             |           |               |   |      |   |   |   |
|                                                  |           |               |   |      |   |   |   |

# **Step 9:** Enter your First and Last name. Then click **Save**.

| $\leftarrow   \odot \circ \odot   \rightarrow$ | [                   | Q Search in Menu       |                                                                                                    |   | Û  | : | Ø |
|------------------------------------------------|---------------------|------------------------|----------------------------------------------------------------------------------------------------|---|----|---|---|
| Profile                                        |                     |                        |                                                                                                    |   |    |   |   |
| ID                                             |                     |                        |                                                                                                    |   |    |   |   |
| Personal Details                               | Personal Biographic |                        |                                                                                                    |   |    |   |   |
| Contact Details                                | Personal Details    |                        |                                                                                                    |   |    |   |   |
| X Addresses                                    |                     |                        |                                                                                                    |   |    |   |   |
| CP Emergency Contacts                          |                     | Gender                 |                                                                                                    |   |    |   |   |
| Ł Ethnicity                                    | Social Secu         | urity Number *****XXXX |                                                                                                    |   |    |   |   |
| Privacy Restrictions                           | ✓ Names             |                        |                                                                                                    |   |    |   |   |
|                                                | Name                | Тур                    | De la construcción de la construcción de la const |   | h. |   |   |
|                                                | Star Fish           | Prir                   | mary                                                                                                    | > |    |   |   |
|                                                | Starry Fish         | Pre                    | eferred                                                                                                    | > |    |   |   |
|                                                |                     |                        |                                                                                                    |   |    | - |   |

**Step 10:** Voilà! Your Preferred/Chosen or Degree/Diploma name is now in your profile.

# **NOTICE TO STUDENTS**

All Seattle Colleges students are bound to generally recognized ethical and professional practices outlined in <u>Seattle Colleges' Student Activities</u>, <u>Rights and Discipline chapter of Washington</u> <u>Administrative Code</u>.

Changing your Preferred/Chosen name in ctcLink does not automatically change your MySeattleColleges username or Seattle Colleges email address.

Log in to MySeattleColleges Login Tools to submit a request to match your username and email address to your Preferred/Chosen name in ctcLink.

Changing your Preferred/Chosen name in ctcLink only updates the name that is displayed in ctcLink, Canvas, Starfish, Handshake, and other technology tools. It does not change your legal name.

Student workers of all kinds are bound to HR processes for Preferred/Chosen name requests in both ctcLink and Seattle Colleges tools. If you are a student worker, please reach out to your college's HR office for more information or questions.